## Procedura per non ricevere sulla casella di posta elettronica @liceomiranda.it email riferite a materiale di classroom di docenti e di alunni dei nostri corsi:

Accedere al proprio account Gmail: <u>\*\*\*@liceomiranda.it</u>,

seleziona la casella delle app e poi classroom

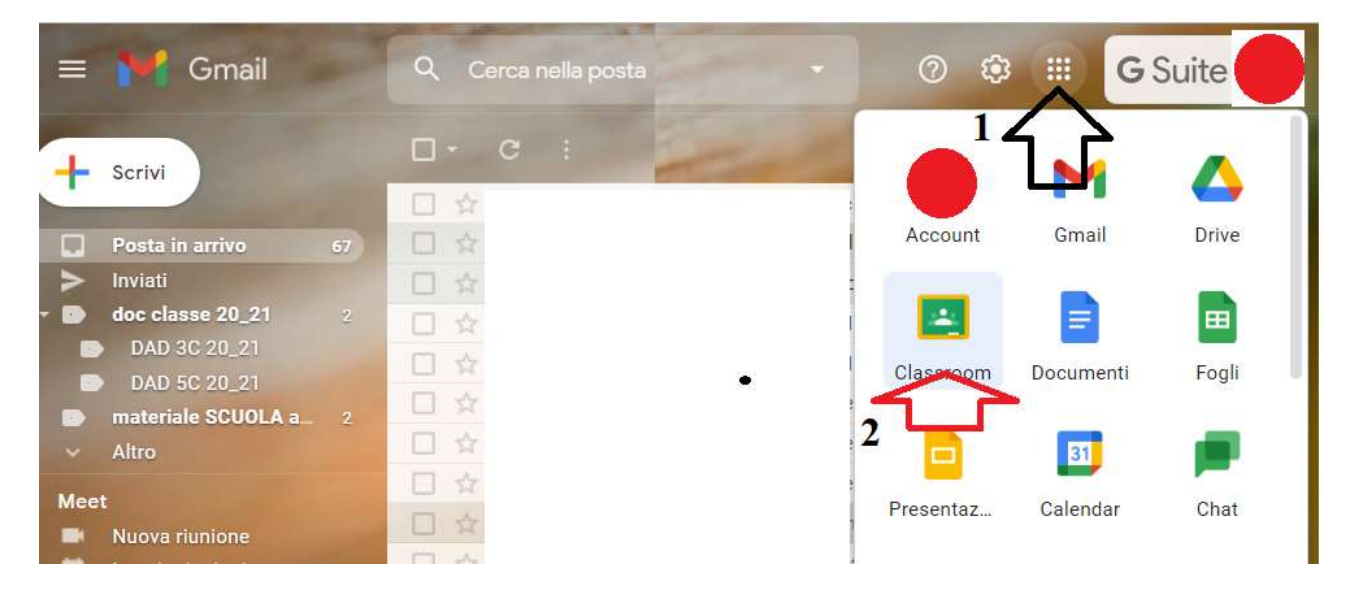

Selezionare il tasto in alto a sinistra:

| Da fare Da correggere Calendario |     |
|----------------------------------|-----|
|                                  |     |
|                                  |     |
|                                  |     |
|                                  |     |
| ~ □                              | ~ □ |

Si apre un menù a tendina.

Scorri tutte le voci del menù aiutandoti con il mouse.

## Scegli l'ultma voce: Impostazioni.

| Corsi d | li cui sei insegnante<br>Da correggere | _ | 2   |   |     |
|---------|----------------------------------------|---|-----|---|-----|
| D       | DOCENTI                                |   |     |   |     |
| Corsi a | a cui sei iscritto                     |   |     |   |     |
| Ξ.Υ     | Da fare                                |   | ~ □ |   | ~ □ |
| D       | Dipartimento Scientifico               |   |     |   |     |
| Ŧ       | Corsi arcuviati                        |   |     |   |     |
| ٤       | Impostazioni                           | 0 | ~ [ | נ |     |

Disattivare il tasto "Ricevi notifiche mail" sul lato destro.

| ~      |
|--------|
| _<br>↓ |
|        |

La schermata delle notifiche cambia con il tasto che si presenta disattivato.

Funzione strumentale Area 2

Prof. E. Pascarella